Step 1: Click on "Click here".

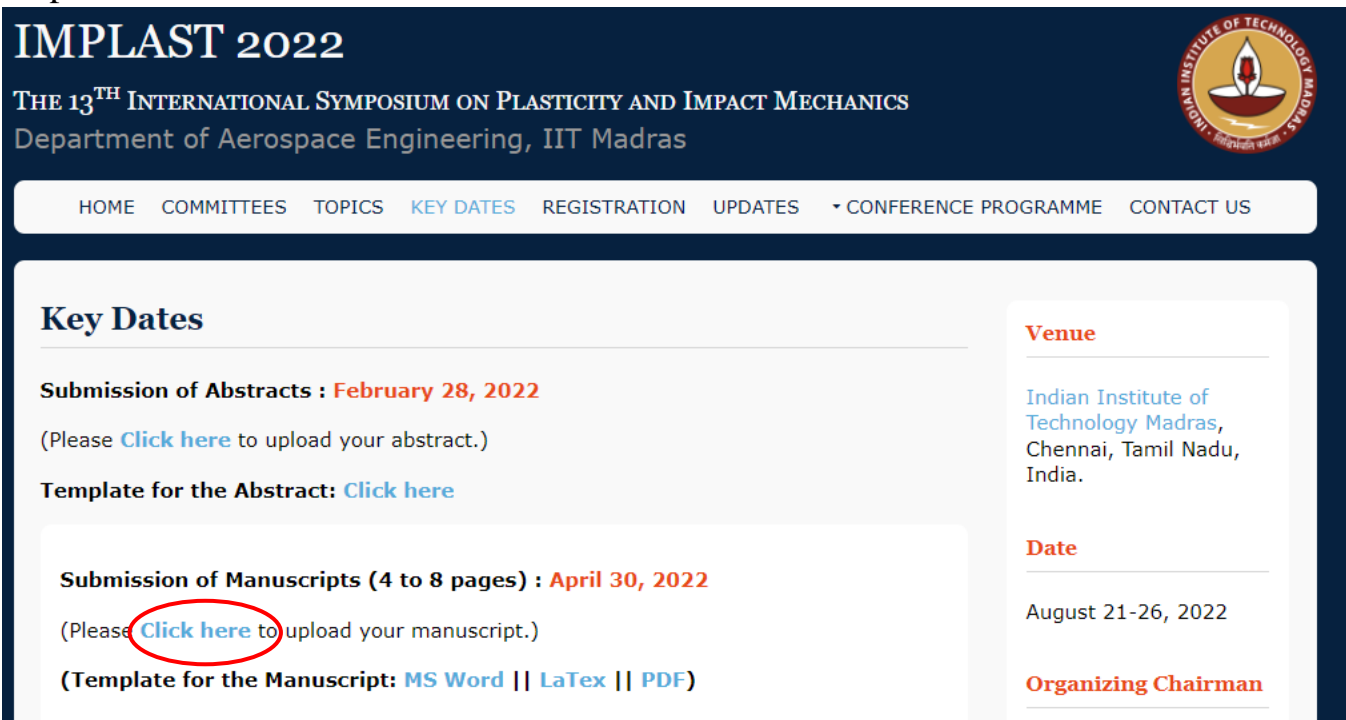

Step 2: Fill necessary details.

| Full-length paper submission-<br>2022                                                   | IMPLAST        |
|-----------------------------------------------------------------------------------------|----------------|
| <ul> <li>implast22@gmail.com (not shared) Switch account</li> <li>* Required</li> </ul> | Oraft restored |
| Paper ID *                                                                              |                |
| Paper Title *                                                                           |                |
| Next                                                                                    | Clear form     |

Step 3: Please read the Publication Ethics, Check the box and Click "Submit"

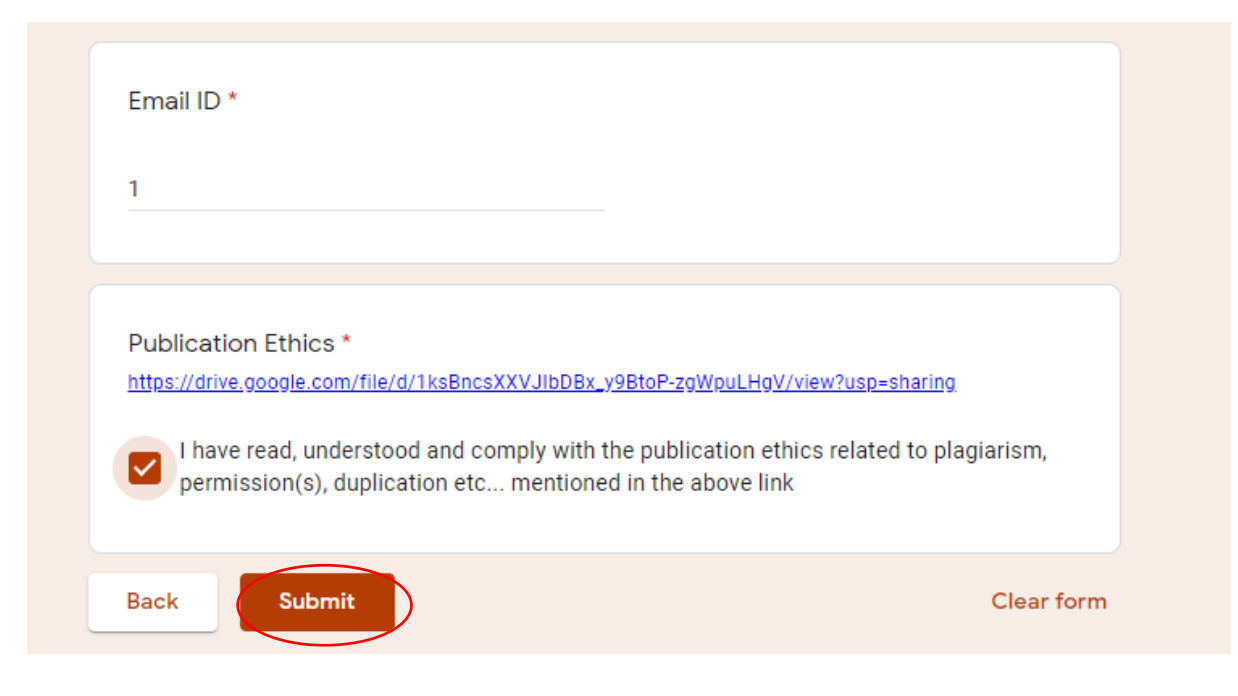

Step 4: Click on Easychair link appears soon you submit.

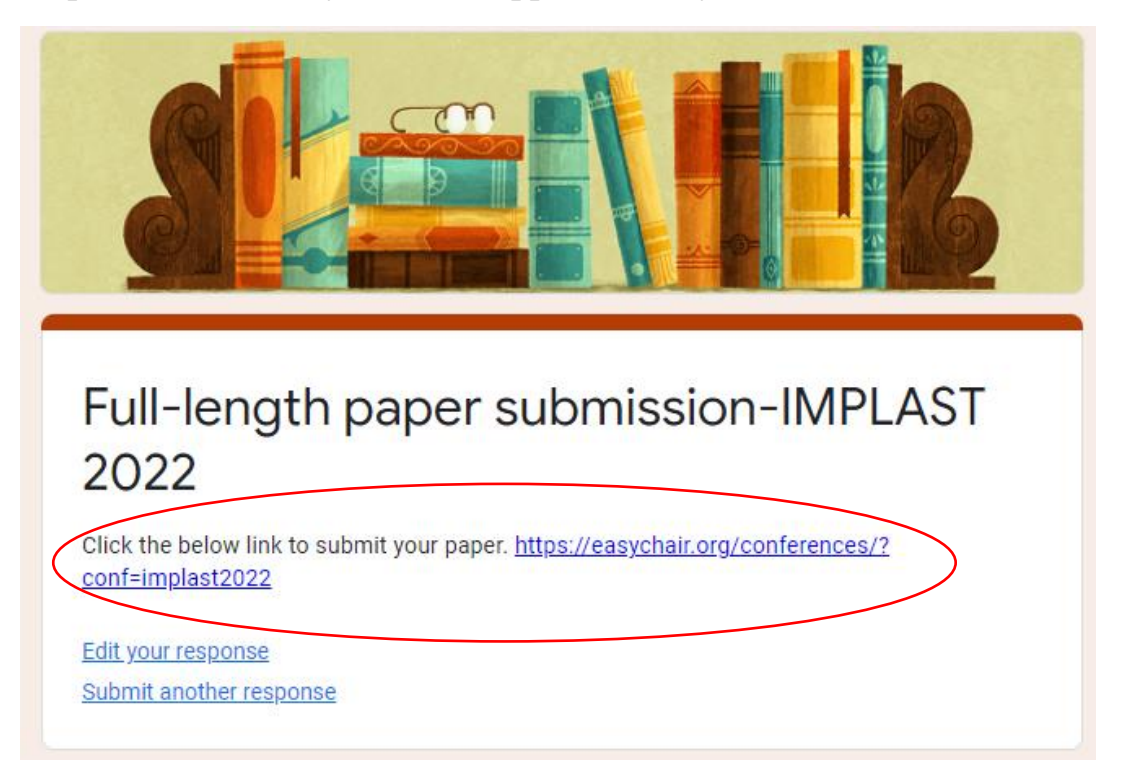

Step 5: Log in to Easychair using your credentials.

| User name:     | FYI                                  |
|----------------|--------------------------------------|
| Password:      | •••••                                |
|                | Log in                               |
|                |                                      |
| Forgot         | t your password?                     |
| Forgot<br>Prob | t your password?<br>plems to log in? |

Step 6: Click on author.

| <b>€C</b> №                                                       | y Easy                              | yChair          |          |                |              |             |           |  |  |  |  |
|-------------------------------------------------------------------|-------------------------------------|-----------------|----------|----------------|--------------|-------------|-----------|--|--|--|--|
| Conferences                                                       | CFP V                               | CS Preprints    | Slides   | EasyChair      |              |             |           |  |  |  |  |
| Niran                                                             | Niranjan Y C, Welcome to EasyChair! |                 |          |                |              |             |           |  |  |  |  |
| To <b>view all your roles</b> , click on "All roles".             |                                     |                 |          |                |              |             |           |  |  |  |  |
| To access <b>any other EasyChair feature</b> , use the main menu. |                                     |                 |          |                |              |             |           |  |  |  |  |
| Your rec                                                          | ent Easy0                           | Chair roles are | shown iı | n the table be | ow. Click or | n a role to | access it |  |  |  |  |
| Confere                                                           | nce                                 | Role            |          |                |              |             |           |  |  |  |  |
| IMPLAST-                                                          | 2022                                | author          |          |                |              |             |           |  |  |  |  |

Step 7: Click on the view.

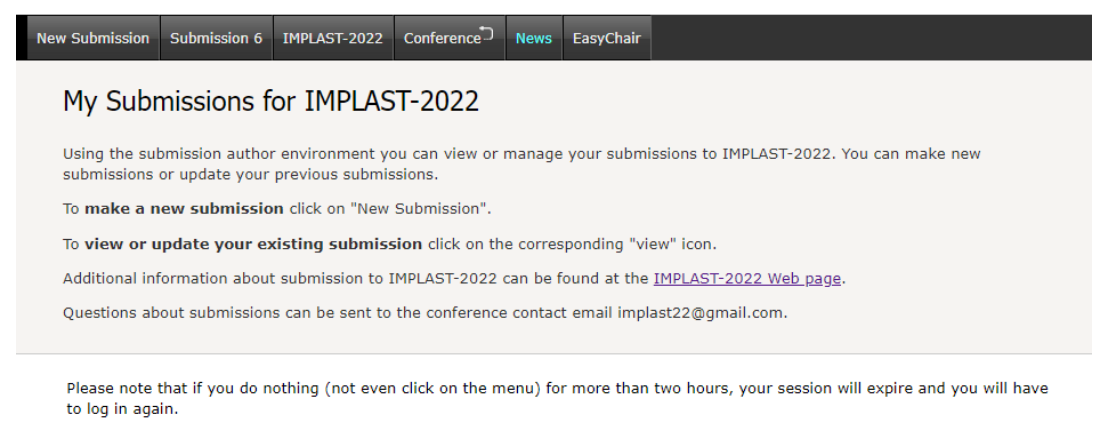

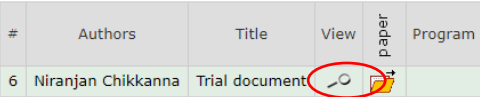

Step 8: Click on "Update file" (provided at right corner).

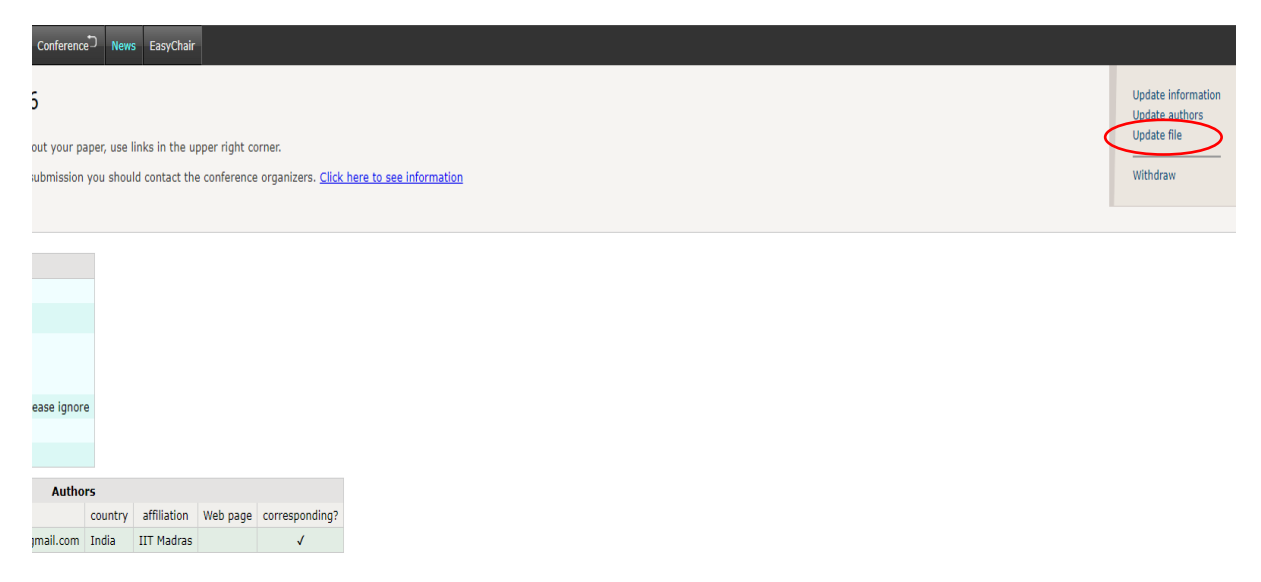

Step 9: Click on "Choose File" and choose your script to upload and click on "Submit".

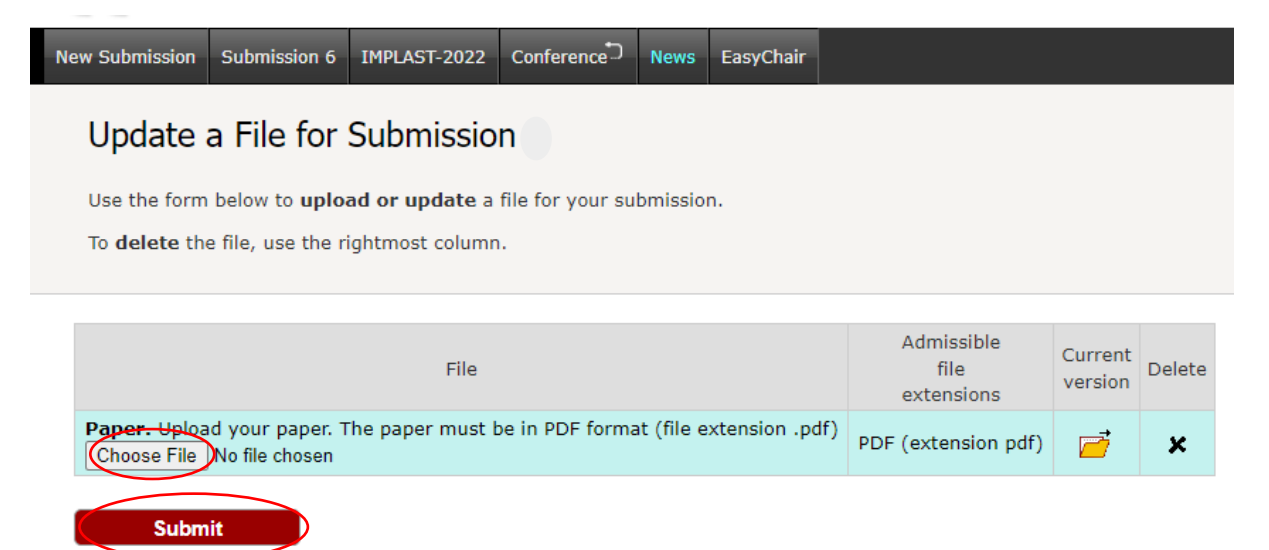

Step 10: You are done. You will get an auto-generated email from our side.

| _                              |                                                                                              |                 |                |        |             |       |         |         |                 |          |        |         |              |  |  |  |
|--------------------------------|----------------------------------------------------------------------------------------------|-----------------|----------------|--------|-------------|-------|---------|---------|-----------------|----------|--------|---------|--------------|--|--|--|
| New Submiss                    | on Submission 6                                                                              | IMPLAST-2022    | Conference     | News   | EasyChair   |       |         |         |                 |          |        |         |              |  |  |  |
| IMPL                           | ST-2022 Si                                                                                   | ubmission       | 6              |        |             |       |         |         |                 |          |        |         |              |  |  |  |
| If you wa                      | If you want to change any information about your paper, use links in the upper right corner. |                 |                |        |             |       |         |         |                 |          |        |         |              |  |  |  |
| For all qu<br><u>about thi</u> | estions related to<br>conference.                                                            | processing your | submission you | should | contact the | e con | ference | organiz | ers. <u>Cli</u> | ick here | to see | informa | <u>ation</u> |  |  |  |
|                                |                                                                                              |                 |                |        |             |       |         |         |                 |          |        |         |              |  |  |  |
| The file has been uploaded!    |                                                                                              |                 |                |        |             |       |         |         |                 |          |        |         |              |  |  |  |